## L-GateのID・パスワードをコピペでお手軽に

**]** PC > ドキュメントの中の、

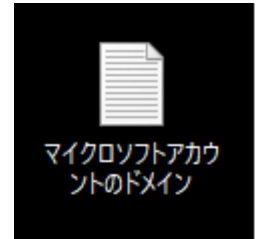

をダブルクリック。

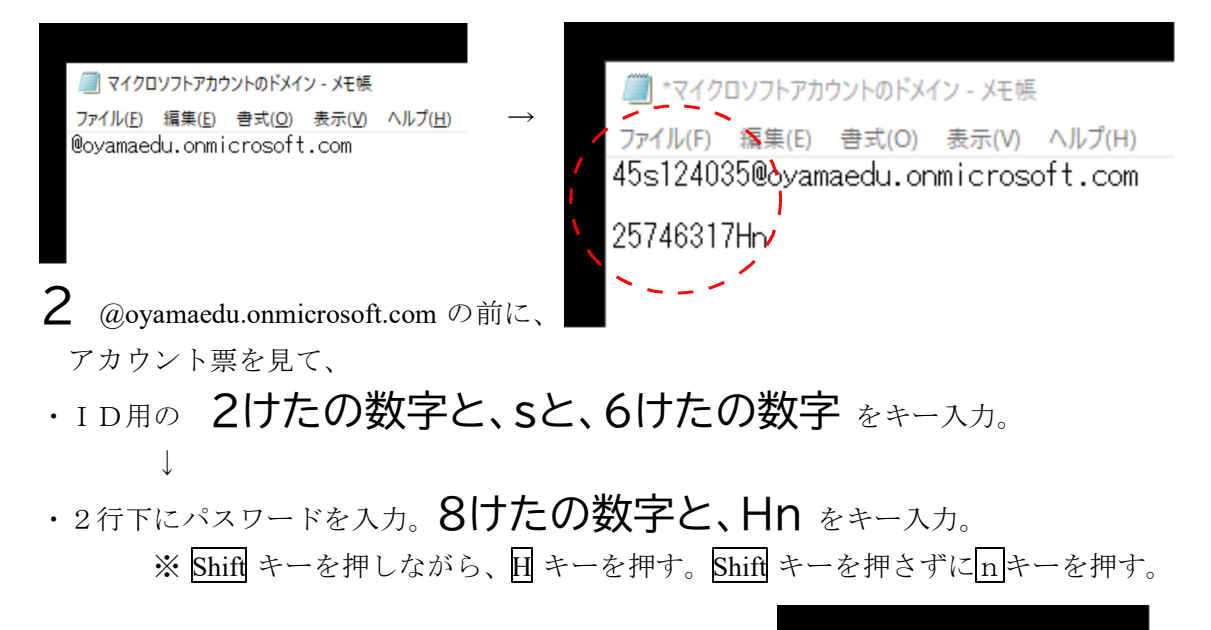

ここまで入力したら、右上の×アイコンをクリック。

| メモ帳                                                            | $\times$ |
|----------------------------------------------------------------|----------|
| C:¥Users¥12405¥Desktop¥マイクロソフトアカウン<br>のドメイン.txt への変更内容を保存しますか? | ۲F       |
| 保存する(S) 保存しない(N) キャンセル                                         |          |

「保存する」をクリック。(保存を忘れたら作り直しです。)

これで、いつでも、PC>ドキュメントで、手軽にコピペできます。